## TeSys Active

## TeSys island – Solução digital de gerenciamento de motores

## Guia de Início Rápido para o EcoStruxure Control Expert Classic

A TeSys oferece soluções inovadoras e conectadas para partidas de motores.

DOCA0236PT-00 11/2021

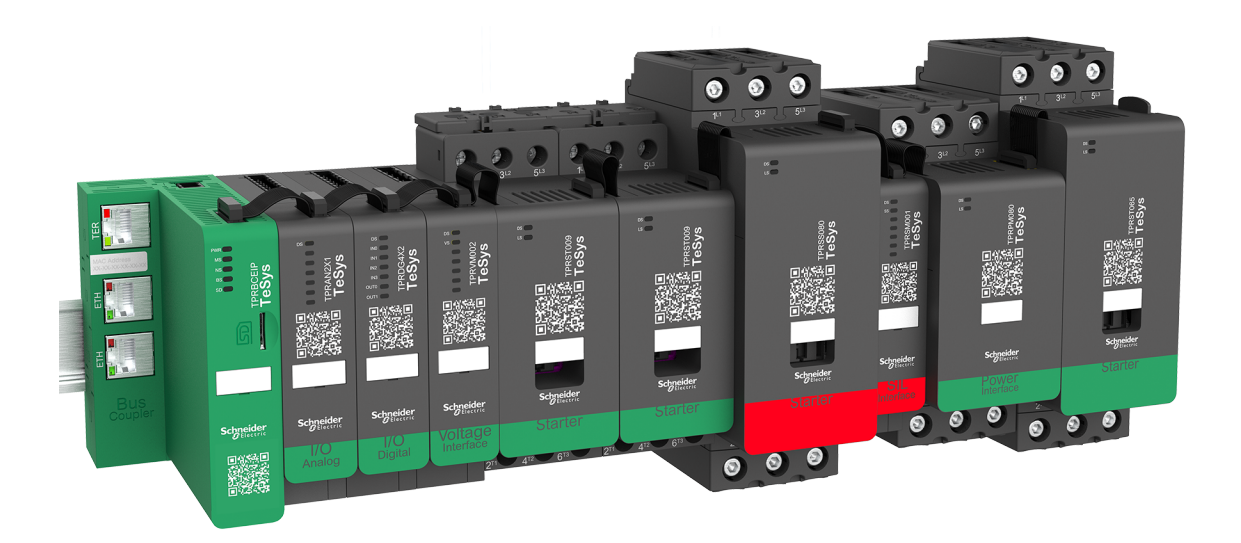

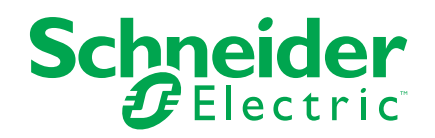

## Informações legais

A marca Schneider Electric e quaisquer marcas comerciais da Schneider Electric SE e suas subsidiárias mencionadas neste guia são de propriedade da Schneider Electric SE e de suas subsidiárias. Todas as outras marcas podem ser marcas registradas de seus respectivos proprietários. Este guia e seu conteúdo são protegidos pelas leis de direitos autorais aplicáveis e fornecidos somente para fins informativos. Nenhuma parte deste guia pode ser reproduzida ou transmitida de qualquer forma ou por qualquer meio (eletrônico, mecânico, fotográfico, gravação ou outro), para qualquer finalidade, sem a permissão prévia por escrito da Schneider Electric.

A Schneider Electric não concede nenhum direito ou licença para uso comercial do guia ou de seu conteúdo, exceto para uma licença não exclusiva e pessoal para consultá-lo "no estado em que se encontra".

Os produtos e equipamentos da Schneider Electric devem ser instalados, operados, consertados e mantidos somente por pessoal qualificado.

Como os padrões, as especificações e os designs mudam de tempos em tempos, as informações neste guia podem estar sujeitas a alterações sem aviso prévio.

Na medida permitida pela lei aplicável, a Schneider Electric e suas subsidiárias não assumem nenhuma responsabilidade ou obrigação por quaisquer erros ou omissões no conteúdo informativo deste material ou consequências decorrentes do uso das informações contidas neste documento.

## Índice analítico

| Informações de segurança                                      | 5  |
|---------------------------------------------------------------|----|
| Sobre o guia                                                  | 6  |
| Terminologia derivada de normas                               | 7  |
| Informações relacionadas ao produto                           | 8  |
| Antes de começar                                              | 9  |
| Inicialização e teste                                         | 10 |
| Operação e ajustes                                            | 10 |
| Introdução ao TeSys island                                    | 11 |
| Linha mestra TeSys                                            | 11 |
| Visão geral                                                   | 11 |
| Conceito do TeSys island                                      | 12 |
| Requisitos do sistema                                         | 12 |
| Integração do TeSys island ao projeto do EcoStruxure Control  |    |
| Expert Classic                                                | 13 |
| Como criar um projeto                                         | 13 |
| Como adicionar o TeSys island ao projeto                      | 16 |
| Configuração do endereço IP da CPU                            | 18 |
| Configuração do endereço IP do TeSys island                   | 20 |
| Como carregar o projeto do TeSys island no PLC                | 21 |
| Como carregar o projeto do TeSys island no PLC usando um cabo |    |
| Ethernet                                                      | 25 |
| Como utilizar a biblioteca do TeSys island para desenvolver   |    |
| aplicações                                                    | 26 |
| Instalação de blocos de funções da biblioteca do TeSys island | 26 |
| Definição de configurações do projeto                         | 28 |
| Como utilizar blocos de funções para desenvolver aplicações   | 29 |
|                                                               |    |

## Informações de segurança

#### Informações importantes

Leia estas instruções com atenção e analise o equipamento para se familiarizar com o dispositivo antes de tentar instalá-lo, operá-lo ou repará-lo. As mensagens especiais a seguir podem ser exibidas ao longo deste documento ou no equipamento para avisar sobre riscos potenciais ou chamar a atenção para informações que esclarecem ou simplificam um procedimento.

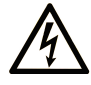

A inclusão desse símbolo às etiquetas de segurança "Perigo" e "Atenção" indica a existência de um risco elétrico que poderá resultar em lesão física caso as instruções não sejam seguidas.

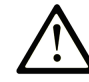

Este é o símbolo de alerta de segurança. Ele é usado para alertar sobre riscos de lesão física em potencial. Obedeça a todas as mensagens que seguem esse símbolo a fim de evitar possíveis lesões ou morte.

#### PERIGO

**PERIGO** indica uma situação de risco que, se não for evitada, **resultará em** lesão grave ou morte.

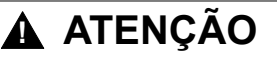

ATENÇÃO indica uma situação de risco que, se não for evitada, pode resultar em lesão grave ou morte.

#### 

**CUIDADO** indica uma situação de risco que, se não for evitada, **pode resultar** em lesões leves ou moderadas.

#### **AVISO**

O AVISO é usado para abordar práticas não relacionadas a lesão física.

#### Observações

Os equipamentos elétricos devem ser instalados, operados e reparados apenas por profissionais qualificados. A Schneider Electric não assume nenhuma responsabilidade por consequências do uso deste material.

Uma pessoa qualificada é aquela que tem habilidades e conhecimento relacionados à construção e operação de equipamentos elétricos e à sua instalação e que recebeu treinamento em segurança para reconhecer e evitar os riscos envolvidos.

## Sobre o guia

#### Escopo do documento

Este documento indica as etapas necessárias no software EcoStruxure<sup>™</sup> Control Expert Classic para criar um projeto com um TeSys<sup>™</sup> island e um controlador de lógica/movimentação usando o protocolo Modbus TCP.

Este documento também fornece detalhes sobre:

- Integração do TeSys island ao projeto do EcoStruxure Control Expert Classic.
- Acesso ao DTM (Device Type Manager) do TeSys island por meio do software EcoStruxure Control Expert Classic para a configuração dos módulos e processos do TeSys island com o uso de avatares TeSys.
- Como usar os blocos de funções da biblioteca do TeSys island disponíveis no software EcoStruxure Control Expert Classic para desenvolver aplicações e controlar os módulos de avatares TeSys.

Antes de utilizar este documento, é recomendável que o usuário tenha conhecimento de:

- Informações sobre a funcionalidade, a estrutura e a configuração do TeSys island
- Informações sobre a funcionalidade, a estrutura e a configuração do controlador

#### Aviso de validade

Este guia é válido apenas para:

- Software EcoStruxure Control Expert Classic v15.0 SP1 Classic
- PLC Modicon M580

#### Informações online

As informações contidas neste guia podem ser atualizadas a qualquer momento. A Schneider Electric recomenda enfaticamente que você tenha a versão mais recente e atualizada, que pode ser encontrada em www.se.com/ww/en/download/

As características técnicas dos dispositivos descritos neste documento também podem ser encontradas online. Para acessar as informações online, visite a página inicial da Schneider Electric.

#### **Documentos relacionados**

| Título do documento                                                                    | Número de referência        |
|----------------------------------------------------------------------------------------|-----------------------------|
| TeSys island – Guia do Sistema                                                         | 8536IB1901EN                |
| Ajuda Online da Biblioteca do DTM do TeSys island                                      | Disponível com o instalador |
| Modicon M580 – Manual de Referência de Hardware                                        | EIO000001578                |
| EcoStruxure Control Expert – Guia do Usuário de Controle da Biblioteca do TeSys island | EIO000004519                |

#### Terminologia derivada de normas

Os termos técnicos, a terminologia, os símbolos e as descrições correspondentes neste manual ou presentes nos próprios produtos geralmente são derivados dos termos ou das definições de normas internacionais.

Na área de sistemas de segurança funcional, acionadores e automação geral, isso pode incluir, entre outros, termos como segurança, função de segurança, estado seguro, falha, reinicialização de falha, mau funcionamento, erro, mensagem de erro, perigoso, etc.

As normas incluídas são:

| Norma            | Descrição                                                                                                    |
|------------------|----------------------------------------------------------------------------------------------------|
| IEC 61131-2:2007 | Programmable controllers, part 2: Equipment requirements and tests.                                                                                                    |
| ISO 13849-1:2015 | Segurança de máquinas: Partes de sistemas de comando relacionadas à segurança.                                                                                                   |
|                  | Princípios gerais de projeto.                                                                                                    |
| EN 61496-1:2013  | Safety of machinery: Electro-sensitive protective equipment.                                                                                                    |
|                  | Part 1: General requirements and tests.                                                                                                    |
| ISO 12100:2010   | Segurança de máquinas - Princípios gerais de projeto - Apreciação e redução de riscos                                                                                            |
| EN 60204-1:2006  | Segurança de máquinas - Equipamentos elétricos de máquinas - Parte 1:<br>Requisitos gerais                                                                                       |
| ISO 14119:2013   | Segurança de máquinas - Dispositivos de intertravamento associados às proteções<br>- Princípios de projeto e seleção                                                             |
| ISO 13850:2015   | Segurança de máquinas - Função de parada de emergência - Princípios para projeto                                                                                                 |
| IEC 62061:2015   | Safety of machinery - Functional safety of safety-related electrical, electronic, and electronic programmable control systems                                                    |
| IEC 61508-1:2010 | Functional safety of electrical/electronic/programmable electronic safetyrelated systems: General requirements.                                                                  |
| IEC 61508-2:2010 | Functional safety of electrical/electronic/programmable electronic safetyrelated systems: Requirements for electrical/electronic/programmable electronic safety-related systems. |
| IEC 61508-3:2010 | Functional safety of electrical/electronic/programmable electronic safetyrelated systems: Software requirements.                                                                 |
| IEC 61784-3:2016 | Industrial communication networks - Profiles - Part 3: Functional safety fieldbuses - General rules and profile definitions.                                                     |
| 2006/42/EC       | Machinery Directive                                                                                                    |
| 2014/30/EU       | Electromagnetic Compatibility Directive                                                                                                    |
| 2014/35/EU       | Low Voltage Directive                                                                                                    |

Além disso, os termos utilizados neste documento podem ser utilizados de forma tangencial, uma vez que são derivados de outras normas, como:

| Norma           | Descrição                                                                                                |
|-----------------|----------------------------------------------------------------------------------------------------|
| IEC série 60034 | Máquinas elétricas girantes                                                                              |
| IEC série 61800 | Adjustable speed electrical power drive systems                                                          |
| IEC série 61158 | Digital data communications for measurement and control – Fieldbus for use in industrial control systems |

Por fim, o termo zona de operação pode ser utilizado em conjunto com a descrição de riscos específicos e é definido dessa forma para uma zona de risco ou de perigo na Machinery Directive (2006/42/EC) e na ISO 12100:2010.

**NOTA:** As normas acima mencionadas podem ou não se aplicar aos produtos específicos mencionados nesta documentação. Para obter mais informações a respeito das normas individuais aplicáveis aos produtos aqui descritos, veja as tabelas de características dessas referências de produtos.

#### Informações relacionadas ao produto

## ▲ ATENÇÃO

#### PERDA DE CONTROLE

- O projetista de qualquer esquema de controle deve considerar os modos de falha potenciais dos caminhos de controle e, para determinadas funções de controle essenciais, fornecer um meio de alcançar um estado seguro durante e após uma falha no caminho. Exemplos de funções de controle essenciais são a parada de emergência e a parada por sobrecurso, falta de energia e reinicialização.
- Devem ser fornecidos caminhos de controle separados ou redundantes para funções de controle essenciais.
- Os caminhos de controle do sistema podem incluir links de comunicação. Deve-se considerar as implicações de atrasos de transmissão ou falhas do link imprevistos.
- Observe todas as regulamentações de prevenção de acidentes e diretrizes locais de segurança.<sup>1</sup>
- Cada implementação deste equipamento deve ser testada de forma individual e exaustiva para avaliar a operação adequada do produto antes de ser colocado em serviço.

O não cumprimento destas instruções poderá resultar em morte, ferimentos graves ou danos do equipamento.

## **▲**ATENÇÃO

#### OPERAÇÃO NÃO INTENCIONAL DO EQUIPAMENTO

- Utilize apenas software aprovado pela Schneider Electric para uso com este equipamento.
- Atualize seu programa de aplicação sempre que alterar a configuração física do hardware.

O não cumprimento destas instruções poderá resultar em morte, ferimentos graves ou danos do equipamento.

Para obter informações adicionais, consulte a NEMA ICS 1.1 (edição mais recente), "Safety Guidelines for the Application, Installation, and Maintenance of Solid State Control", e a NEMA ICS 7.1 (edição mais recente), "Safety Standards for Construction and Guide for Selection, Installation and Operation of Adjustable-Speed Drive Systems", ou as normas equivalentes que regem sua localização específica.

#### Antes de começar

Não utilize este produto em maquinários sem uma proteção eficaz no ponto de operação. A falta de uma proteção eficaz no ponto de operação de uma máquina pode resultar em lesões graves para o operador da máquina.

## **▲**ATENÇÃO

#### **EQUIPAMENTO DESPROTEGIDO**

- Não utilize este software e o equipamento de automação relacionado em equipamentos de embalagem que não tenham proteção no ponto de operação.
- Não acesse a parte interna do maquinário durante a operação.

O não cumprimento destas instruções poderá resultar em morte, ferimentos graves ou danos do equipamento.

Este equipamento de automação e o software relacionado são utilizados para controlar uma variedade de processos industriais. O tipo ou modelo de equipamento de automação adequado para cada aplicação varia, dependendo de fatores como a função de controle necessária, o grau de proteção necessário, os métodos de produção, condições incomuns, regulamentações governamentais, etc. Em algumas aplicações, pode ser necessário mais de um processador, por exemplo, quando for necessária redundância de backup.

Somente o usuário pode estar ciente de todas as condições e fatores presentes durante a configuração, a operação e a manutenção da máquina. Portanto, somente o usuário pode determinar o equipamento de automação e os dispositivos de segurança e intertravamentos relacionados que podem ser usados de forma apropriada. Ao selecionar equipamentos de automação e controle e o software relacionado para uma aplicação específica, o usuário deve considerar as normas e regulamentações regionais e nacionais aplicáveis. O Accident Prevention Manual (reconhecido nacionalmente nos Estados Unidos da América) também fornece muitas informações úteis.

Em algumas aplicações, como máquinas de embalagem, deve ser providenciada proteção adicional para o operador, como proteção no ponto de operação. Isso é necessário caso as mãos e outras partes do corpo do operador fiquem livres para entrar na área do ponto de aperto, criando o risco de lesões graves. Os produtos de software não podem proteger um operador contra lesões. Por esse motivo, o software não pode substituir nem assumir a tarefa de proteção no ponto de operação.

Assegure-se de que os dispositivos de segurança e intertravamentos relacionados à proteção no ponto de operação tenham sido instalados e estejam operacionais antes de colocar o equipamento em serviço. Todos os intertravamentos e dispositivos de segurança relacionados à proteção no ponto de operação devem ser coordenados com o equipamento e a programação de software de automação relacionados.

**NOTA:** A coordenação de dispositivos de segurança e intertravamentos mecânicos/elétricos para proteção no ponto de operação está fora do escopo da biblioteca de blocos de funções, do Guia do Usuário do Sistema ou de outras implementações mencionadas nesta documentação.

#### Inicialização e teste

Antes do uso de equipamentos de automação e controle elétrico para operação regular após a instalação, o sistema deve ser submetido a um teste de inicialização feito por pessoal qualificado a fim de verificar a correta operação do equipamento. É importante que sejam tomadas providências para tal verificação e que seja reservado tempo suficiente para a realização de testes completos e satisfatórios.

## **▲**ATENÇÃO

#### **RISCOS DE OPERAÇÃO DO EQUIPAMENTO**

- Verifique se todos os procedimentos de instalação e configuração foram concluídos.
- Antes de realizar testes operacionais, remova todos os blocos ou outros meios temporários de sustentação utilizados para o transporte de todos os dispositivos componentes.
- Remova ferramentas, medidores e detritos do equipamento.

O não cumprimento destas instruções poderá resultar em morte, ferimentos graves ou danos do equipamento.

Siga todos os testes de inicialização recomendados na documentação do equipamento. Guarde toda a documentação do equipamento para referência futura.

#### Os testes de software devem ser feitos em ambientes simulados e reais.

Verifique se o sistema completo está livre de curtos-circuitos e aterramentos, exceto pelos aterramentos instalados de acordo com as regulamentações locais (por exemplo, de acordo com o National Electrical Code dos EUA). Se forem necessários testes de tensão de alta potência, siga as recomendações na documentação do equipamento para ajudar a evitar danos acidentais ao equipamento.

Antes de energizar o equipamento:

- Remova ferramentas, medidores e detritos do equipamento.
- · Feche a porta do gabinete do equipamento.
- Remova o aterramento dos pontos de energia de entrada.
- Faça todos os testes de inicialização recomendados pelo fabricante.

#### Operação e ajustes

As precauções a seguir são originárias do NEMA Standards Publication ICS 7.1-1995 (prevalece a versão em inglês):

- Independentemente do cuidado no projeto e na fabricação do equipamento ou na seleção e classificação dos componentes, a operação inadequada do equipamento pode acarretar riscos.
- Às vezes, o equipamento pode ser ajustado incorretamente e, assim, produzir uma operação insatisfatória ou insegura. Oriente-se sempre pelas instruções do fabricante para fazer ajustes funcionais. As pessoas que têm acesso a esses ajustes devem estar familiarizadas com as instruções do fabricante do equipamento e com o maquinário utilizado com o equipamento elétrico.
- Apenas os ajustes operacionais que realmente precisem ser feitos pelo operador devem ser acessíveis a ele. O acesso a outros controles deve ser restrito para ajudar a evitar alterações não autorizadas nas características operacionais.

## Introdução ao TeSys island

### Linha mestra TeSys

O TeSys é uma solução inovadora de controle e gerenciamento de motores da líder no mercado global. O TeSys oferece produtos e soluções conectados e eficientes para comutação e proteção de motores e cargas elétricas em conformidade com todos os principais padrões elétricos globais.

### Visão geral

O TeSys island oferece um sistema conectado e customizado para o controle e gerenciamento diretos de cargas de baixa tensão. A ilha otimiza a disponibilidade dos módulos físicos com recursos integrados de gerenciamento por alarme de prevenção.

O TeSys island destina-se a máquinas de desempenho e alto desempenho com arquiteturas de automação baseadas em redes de alta velocidade que conectam dispositivos a um PLC. As máquinas que operam com altas taxas de produção devem evitar o tempo de inatividade não planejado da produção, o que pode ser extremamente caro. O TeSys island ajuda a reduzir o tempo de inatividade não planejado por meio da manutenção preditiva, para que os reparos possam ser concluídos durante uma janela de manutenção programada.

O TeSys island é totalmente integrado ao ambiente de programação do PLC por meio de objetos digitais. O TeSys island é totalmente integrado ao portfólio do EcoStruxure, que combina produtos e pacotes de software em soluções de automação para OEMs e fabricantes de máquinas. O sistema também dá suporte à integração a PLCs de terceiros.

### Conceito do TeSys island

O TeSys island descreve um sistema de entrada/saída distribuído, aberto e modular que inclui diferentes módulos montados sobre uma placa traseira de trilho DIN.

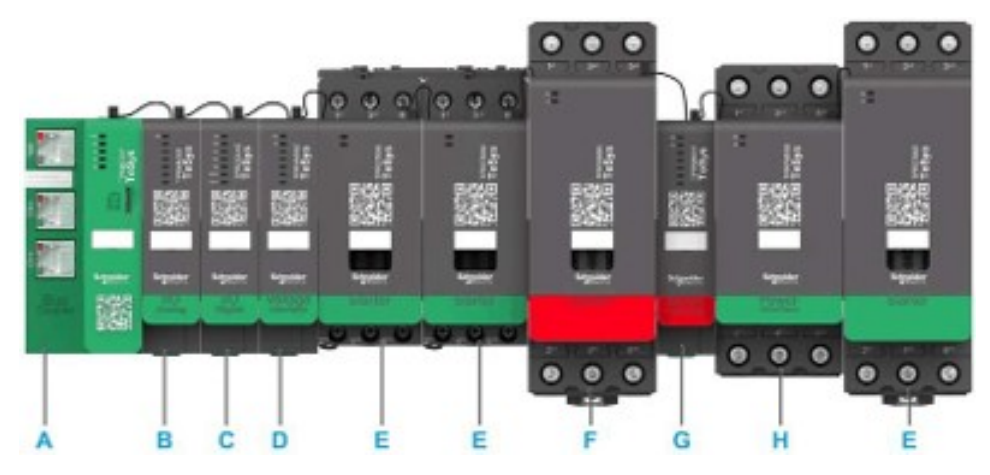

- A Interface de rede
- B Módulo de entrada/saída analógica
- C Módulo de entrada/saída digital
- D Módulo de interface de tensão
- E Partida convencional
- F Partida SIL (Nível de integridade de segurança)
- G Módulo de interface SIL
- H Módulo de interface de potência

O dispositivo do TeSys island atua como um nó em uma rede de campo. A interface de rede é o módulo central do dispositivo. A interface de rede fornece comunicação interna com os módulos do TeSys island por meio de cabos de fita e comunicação externa pelo protocolo Modbus TCP.

Para obter mais informações, consulte o Guia do Sistema do TeSys island.

#### **Requisitos do sistema**

Os componentes a seguir são necessários para a comunicação via EtherNet/IP ou Modbus TCP.

| Componente                                            | Tipo e versão                     |
|-------------------------------------------------------|-----------------------------------|
| Software EcoStruxure Control Expert Classic           | Classic V15.0 SP1                 |
| Versão da biblioteca PSx do DTM                       | 3.14.54                           |
| Versão da Schneider_Electric_TeSys_island_DTM_Library | 2.2.2 ou posterior                |
| Controlador                                           | Controlador de lógica BMEP58 •••• |

# Integração do TeSys island ao projeto do EcoStruxure Control Expert Classic

## Como criar um projeto

**NOTA:** Antes de criar um novo projeto, você precisa saber qual é o tipo de modelo do PLC e a placa traseira do PLC a serem integrados ao projeto.

Execute as etapas abaixo para criar um projeto:

| Etapa | Ação                                                                                                    |  |
|-------|----------------------------------------------------------------------------------------------------|--|
| 1     | Abra o software EcoStruxure Contol Expert Classic.                                                                                                    |  |
| 2     | Clique em File (Arquivo) > New (Novo).                                                                                                    |  |
|       | Resultado: a lista de PLCs é exibida na tela.                                                                                                    |  |
|       | Control Expert                                                                                                    |  |
|       | File View Tools PLC Help                                                                                                    |  |
|       | 简 <u>N</u> ew Ctrl+N                                                                                                    |  |
|       | © <sup>™</sup> Ctrl+O                                                                                                    |  |
|       | <u>E</u> xit                                                                                                    |  |
|       |                                                                                                    |  |
| 3     | Selecione um PLC Modicon M580 de acordo com o hardware que será utilizado no projeto.                                                                          |  |
|       | 1. Na janela PLC, clique em Modicon M580.                                                                                                    |  |
|       | <ol> <li>Na janela Rack (Gabinete), expanda Modicon M580 local drop (Modicon M580 local) e<br/>selecione um gabinete.</li> </ol>                               |  |
|       | 3. Clique em <b>OK</b> .                                                                                                    |  |
|       | Resultado:                                                                                                    |  |
|       | <ul> <li>a. uma janela de comando de processamento é exibida. Aguarde a conclusão do<br/>processamento dos arquivos de configuração.</li> </ul>                |  |
|       | <ul> <li>b. Quando o processamento dos arquivos estiver concluído, a janela Security enforcement<br/>(Imposição de segurança) será exibida na tela.</li> </ul> |  |

| Etapa | Ação                                                                                                    |                                                                                                    |                                                                                                    |                                                    |
|-------|----------------------------------------------------------------------------------------------------|----------------------------------------------------------------------------------------------------|----------------------------------------------------------------------------------------------------|----------------------------------------------------|
|       |                                                                                                    |                                                                                                    |                                                                                                    |                                                    |
|       | New Project                                                                                                    |                                                                                                    |                                                                                                    | *                                                  |
|       | Show all versions                                                                                                    |                                                                                                    |                                                                                                    | OK                                                 |
|       | PLC                                                                                                    | Min.OS Version                                                                                                    | Description                                                                                                    | Cancel                                             |
|       | Modicon M340                                                                                                    |                                                                                                    |                                                                                                    | Help                                               |
|       | BME H58 2040                                                                                                    | 03.20                                                                                                    | CPU 580-2 ETH HSBY remote and distributed IO                                                                                                    |                                                    |
|       | BME H58 4040<br>BME H58 6040                                                                                                    | 03.20                                                                                                    | CPU 580-4 E I H HSBY remote and distributed IO<br>CPU 580-6 ETH HSBY remote and distributed IO                                                                                                    |                                                    |
|       | BME P58 1020                                                                                                    | 03.20                                                                                                    | CPU 580-1 ETH distributed IO                                                                                                    |                                                    |
|       | BME P58 2040                                                                                                    | 03.20                                                                                                    | CPU 580-2 ETH remote and distributed IO                                                                                                    |                                                    |
|       | BME P58 3020                                                                                                    | 03.20                                                                                                    | CPU 580-3 ETH distributed IO<br>CPU 580-3 ETH remote and distributed IO                                                                                                    |                                                    |
|       | BME P58 4020                                                                                                    | 03.20                                                                                                    | CPU 580-4 ETH distributed IO                                                                                                    |                                                    |
|       | BME P58 4040                                                                                                    | 03.20                                                                                                    | CPU 580-4 ETH remote and distributed IO                                                                                                    |                                                    |
|       | BME P58 5040                                                                                                    | 03.20                                                                                                    | CPU 580-6 ETH remote and distributed IO                                                                                                    |                                                    |
|       | Modicon M580 Safety                                                                                                    |                                                                                                    |                                                                                                    |                                                    |
|       | Modicon MC80                                                                                                    |                                                                                                    |                                                                                                    |                                                    |
|       | Premium                                                                                                    |                                                                                                    |                                                                                                    |                                                    |
|       | 🗄 — Quantum                                                                                                    |                                                                                                    |                                                                                                    |                                                    |
|       | Rack                                                                                                    | Description                                                                                                    |                                                                                                    |                                                    |
|       | Modicon M580 local drop Rack                                                                                                    |                                                                                                    |                                                                                                    | -                                                  |
|       | BME XBP 0400<br>BME XBP 0602                                                                                                    | 6 SLOTS REDUNE                                                                                                    | DANT ETHERNET BACKPLANE                                                                                                    |                                                    |
|       | BME XBP 0800                                                                                                    | 8 SLOTS ETHERN<br>10 SLOTS REDUN                                                                                            | IET BACKPLANE<br>DANT ETHERNET BACKPLANE                                                                                                    |                                                    |
|       | RME XRP 1200                                                                                                    | 12 SLOTS ETHER                                                                                                    | ΝΕΤ ΒΔΟΚΡΙ ΔΝΕ                                                                                                    | ~                                                  |
|       | Project Settings                                                                                                    | default settings>                                                                                                    |                                                                                                    |                                                    |
| 4     | Para gerenciar um     Crie uma nova     Clique em Cau     Clique em Cau     Resultado: a estru projeto).  Security enforcement  Application password pr access. File encryption password Intellectual property.  Application password Entry: Confirmation: Your password must contain at lea Its minimum length must be 8 charac | a senha, ex<br>a senha par<br>ncel (Cance<br>utura do pro<br>otection is preven<br>d is preventing ar<br>d is preventing ar | ecute uma das seguintes etapas, o<br>a o projeto e clique em <b>OK</b> .<br>elar) se a senha não for necessária<br>jeto é criada e exibida na janela <b>Pr</b><br>ting application stolen and secure Conternation<br>pradicious file corruption or theft of | onforme necessário:<br>oject Browser (Navegador do |
|       |                                                                                                    | ОК                                                                                                    | Cancel                                                                                                    |                                                    |

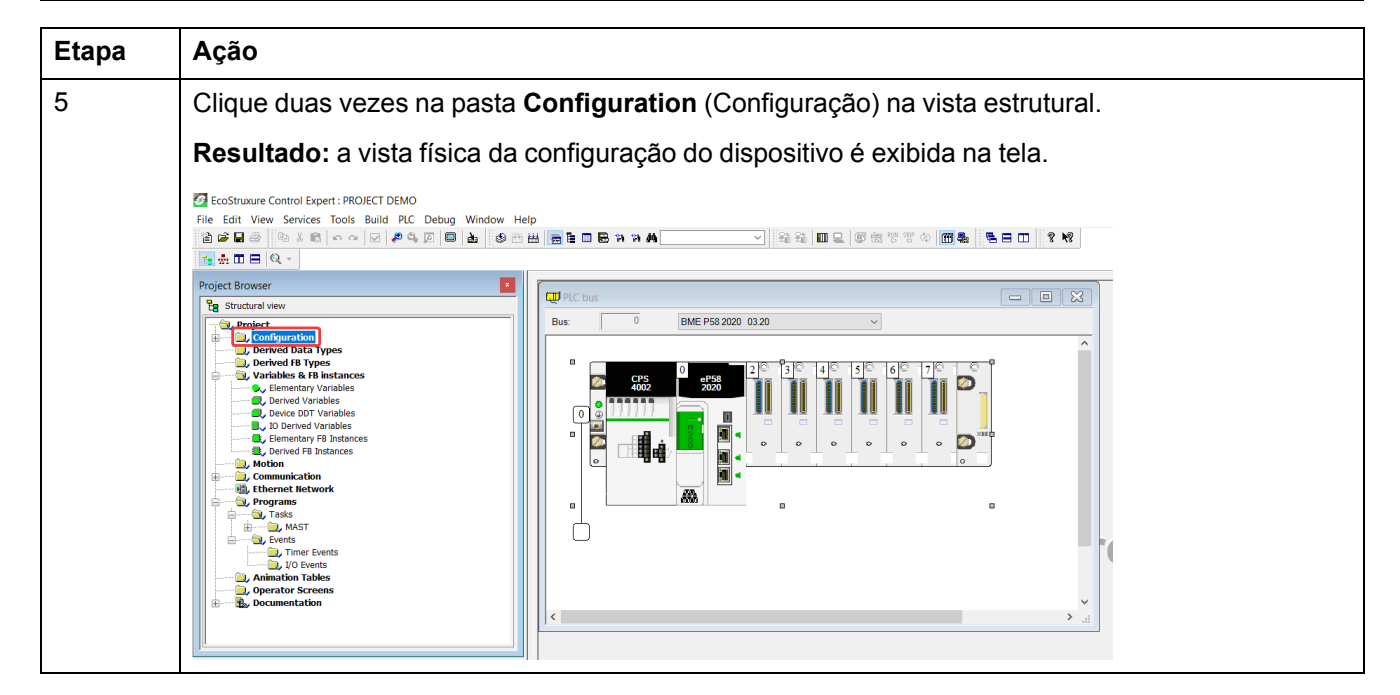

## Como adicionar o TeSys island ao projeto

Execute as etapas abaixo para adicionar o TeSys island ao projeto:

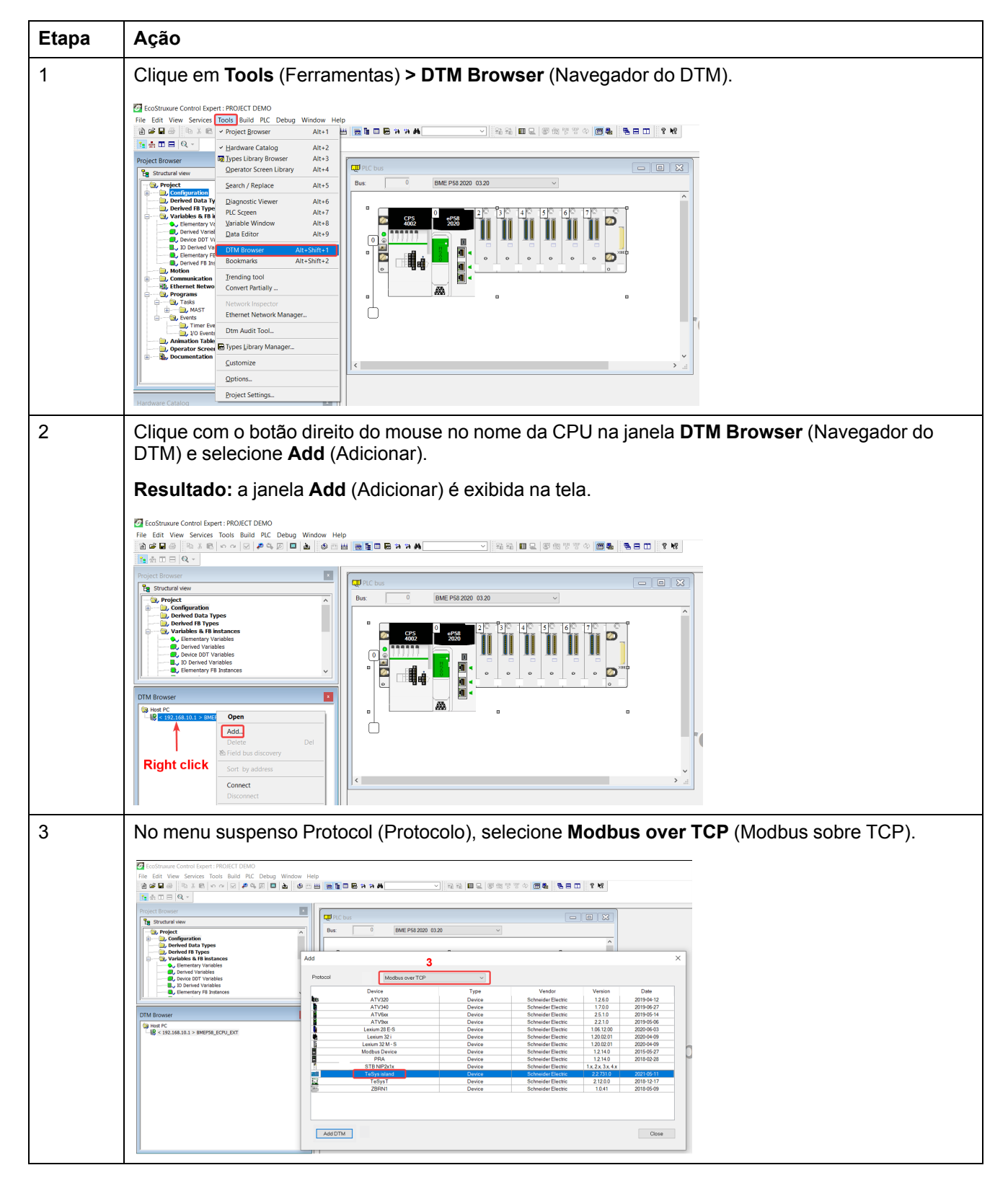

| Etapa | Ação                                                                                                    |
|-------|----------------------------------------------------------------------------------------------------|
| 4     | Selecione o dispositivo do <b>TeSys island</b> e clique em <b>Add DTM</b> (Adicionar DTM).                                                                                                    |
|       | Resultado: a janela de propriedades do dispositivo é exibida na tela.                                                                                                    |
|       | Add X                                                                                                    |
|       | Protocol Modbus over TCP V                                                                                                    |
|       | Device     Type     Verdor     Version     Date       ATV30     Device     Schneider Electric     12.6.0     2019-06-12       ATV340     Device     Schneider Electric     17.0.0     2019-06-27       ATV6x     Device     Schneider Electric     22.1.0     2019-06-54       ATV6x     Device     Schneider Electric     22.1.0     2019-06-54       Lexium 28 E-S     Device     Schneider Electric     1.00.0     2020-06-09       Lexium 32 M-S     Device     Schneider Electric     1.20.0.201     2020-04-09       Modbus Device     Device     Schneider Electric     1.20.0.201     2020-04-09       Modbus Device     Device     Schneider Electric     1.20.0.201     2020-04-09       Modbus Device     Device     Schneider Electric     1.20.0.201     2020-04-09       4     STB NP2Atx     Device     Schneider Electric     1.21.4.0     2018-05.27       4     STB NP2Atx     Device     Schneider Electric     1.21.4.0     2018-05.21       2017     TeSyst Island     Device     Schneider Electric     2.21.0     2011-05.11       2017     TeSyst Island     Device     Schneider Electric     2.12.0     2018-12.17       2018     Device     Schneider Electric     1.0. |
| 5     | Na janela <b>Properties of device</b> (Propriedades do dispositivo), altere o nome do dispositivo, se necessário, e clique em OK.                                                                                                    |

## Configuração do endereço IP da CPU

Execute as etapas abaixo para configurar o endereço IP da CPU:

| Etapa | Ação                                                                                                    |
|-------|----------------------------------------------------------------------------------------------------|
| 1     | Clique duas vezes na pasta <b>Configuration</b> (Configuração) na janela <b>Project Browser</b> (Navegador do projeto).                                                                                                    |
|       | Resultado: a vista física da configuração do dispositivo é exibida na tela.                                                                                                    |
|       | Image: Characterized processing of the state of the state o       |
|       | Image: Wight of the second second |
| 2     | Clique duas vezes nos conectores de comunicação do PLC na janela PLC bus (Rede do PLC).                                                                                                    |
|       | Resultado: a janela de configurações de comunicação do PLC é exibida na tela.                                                                                                    |
| 3     | Clique no menu Security (Segurança) e execute uma das seguintes etapas, conforme necessário:                                                                                                    |
|       | <ul> <li>Clique em Enforce Security (Impor segurança) para habilitar ou desabilitar os serviços.</li> </ul>                                                                                                    |
|       | Clique em Unlock Security (Desbloquear segurança) para habilitar todos os serviços.                                                                                                    |
|       | 20 0 : Elo : CommHeadDIOL2 CommUnicator Head                                                                                                    |
|       | Committee0012       To Security 100 PConfg 100 PConfg 100 PCONfg 100 PCONfg 100 P                       |
|       | Function     Finance     Submet     FIP     FIP     Port P     Stoke     Submet     FIP     Stoke       192:168.01     192:568.01     255:25.250     1     1     1     1     1       100     192:168.01     255:25.250     1     1     1     1     1                                                                                                    |

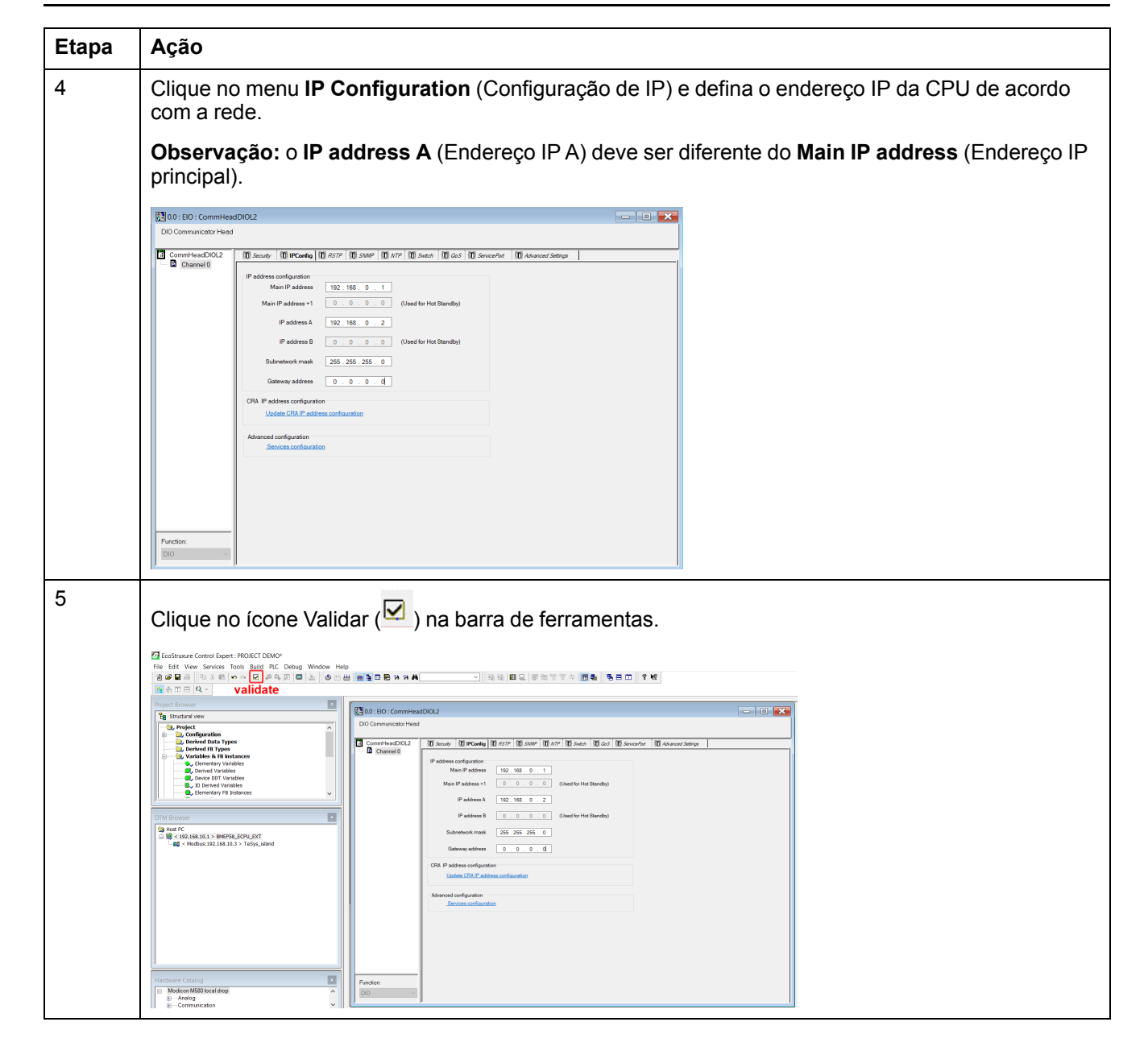

## Configuração do endereço IP do TeSys island

Execute as etapas abaixo para configurar o endereço IP do TeSys island:

| Etapa | Ação                                                                                                    |  |  |
|-------|----------------------------------------------------------------------------------------------------|--|--|
| 1     | Clique duas vezes na CPU na janela DTM Browser (Navegador do DTM).                                                                                                    |  |  |
|       | Resultado: a janela de configuração do dispositivo é exibida na tela.                                                                                                    |  |  |
|       |                                                                                                    |  |  |
|       |                                                                                                    |  |  |
|       | Bondership Market Billing     Bondership Market Billing     B |  |  |
|       | Unit town         Unit town         Unit town <t< th=""></t<>                                                                                                    |  |  |
|       | Allows Test     Allows Test     Allows Te |  |  |
|       | Landon (Horpstarkut)                                                                                                    |  |  |
|       | Without Control         Mage         OK         Genetic         Anny           Without Control         0         0         0         0         0         0         0         0         0         0         0         0         0         0         0         0         0         0         0         0         0         0         0         0         0         0         0         0         0         0         0         0         0         0         0         0         0         0         0         0         0         0         0         0         0         0         0         0         0         0         0         0         0         0         0         0         0         0         0         0         0         0         0         0         0         0         0         0         0         0         0         0         0         0         0         0         0         0         0         0         0         0         0         0         0         0         0         0         0         0         0         0         0         0         0         0         0         0                                                                                                    |  |  |
| 2     | consutarment descarations a diamonotitive de TeSve island > monu Address Setting (Configuração de endercos) a                                                                                                    |  |  |
| 2     | configure o endereço IP do TeSys island.                                                                                                    |  |  |
|       | - 0<br>1 address for the Series Tool (Add TOO) 0<br>1 add Earl (For (Add TOO) (Add TOO) 0<br>1 add Earl (For (Add TOO) (Add TOO)                                                                                                    |  |  |
|       | Note Transme     Image: State State Sta                       |  |  |
|       | Construction     Construction     C |  |  |
|       | Image: Constraint of the second of the second of the se             |  |  |
|       | Construction of the transmission of the transmission of transmission of the transmission of the transmission of the trans |  |  |
|       | Lineadore Companya Companya Companya Companya Companya Companya Companya Companya Companya Companya Companya Co                                                                                                    |  |  |
|       | Normal Catage         Mag         Key           ** Mathematical adds         **         **         **           ** Conservation         **         **         **                                                                                                    |  |  |
| 3     | Clique em Apply (Aplicar).                                                                                                    |  |  |
| 4     |                                                                                                    |  |  |
|       | Clique no ícone Especificação (                                                                                                    |  |  |
|       | EcoStructure Control Expert : PROJECT DEMO*     Elia Edit Man Senterer Tack Build (IC Dahma Mandam Maha                                                                                                    |  |  |
|       |                                                                                                    |  |  |
|       | Project Browser     Image: Constraint of the second second s                      |  |  |
|       | Image: Comparison     Committee       Image: Committee     Committee       Image: Committee     Committee    <                                                                                                    |  |  |
|       |                                                                                                    |  |  |
|       | Charles in the sector         Cost Share 1         Subnet Mask:         225 . 225 . 255 . 0           Charles in the sector         Cost Share 2         Cost Share 2         Cost Share 2           Charles in the sector         Cost Share 2         Cost Share 2         Cost Share 2                                                                                                    |  |  |
|       | E @ <192.166.0.1 > MMF98_ECVU_DAT<br>L m < < Modou:192.166.0.1 > TeSys_istand                                                                                                    |  |  |
|       | Logging     DicP for this device:     Enabled     Vectority to the device:     Enabled     Vectority to the device:                                                                                                    |  |  |
|       | kalentineko oy: kalenti<br>kalentinek: kalentineko kalentineko                                                                                                    |  |  |
|       |                                                                                                    |  |  |

#### Como carregar o projeto do TeSys island no PLC

Execute as etapas abaixo para carregar o projeto do TeSys island no PLC:

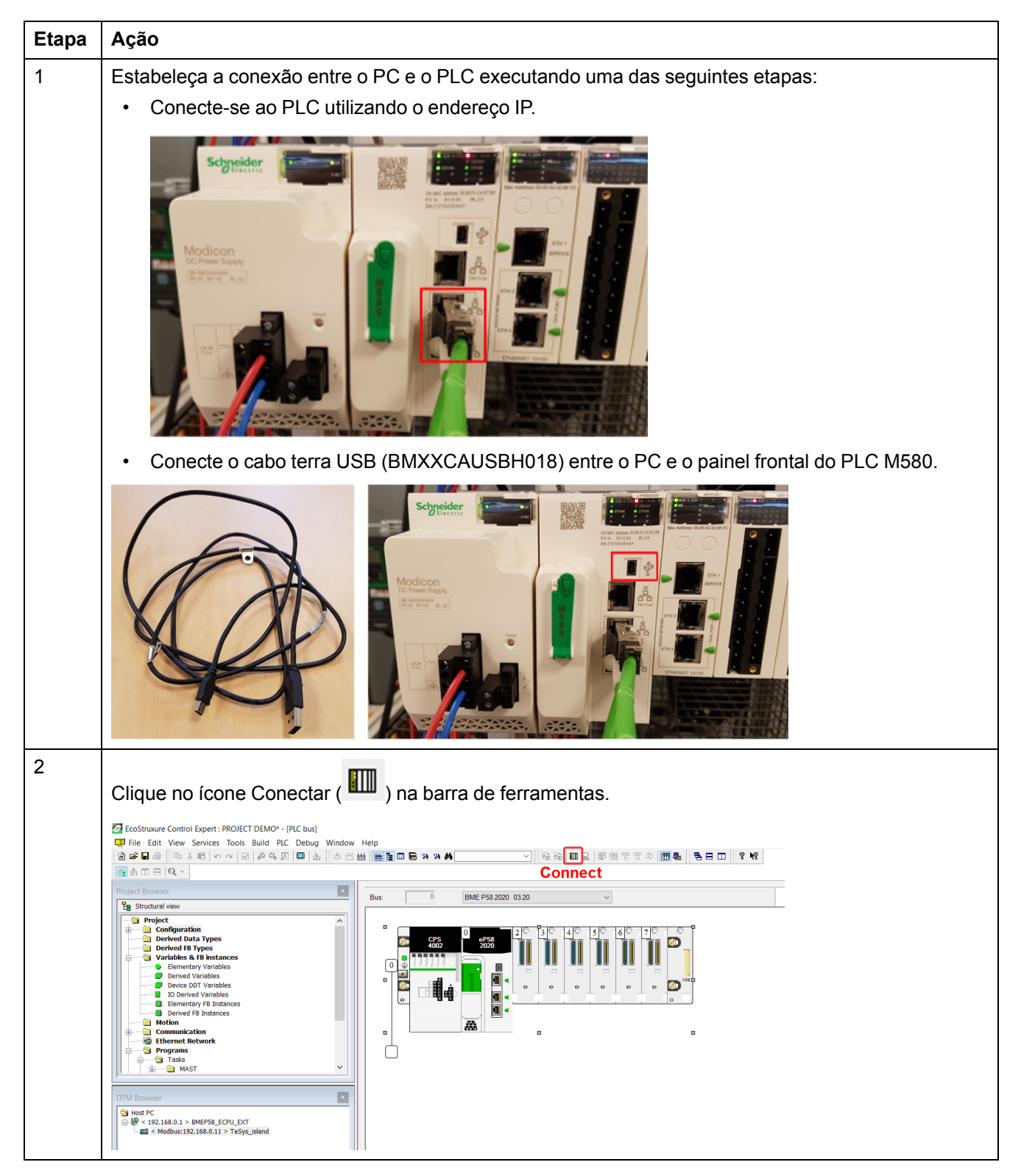

| Etapa                                                                                    | Ação                                                                                                    |  |  |
|------------------------------------------------------------------------------------------|----------------------------------------------------------------------------------------------------|--|--|
| 3                                                                                        | Clique no ícone Baixar ( 🚰 ) na barra de ferramentas.                                                                                                    |  |  |
| Resultado: a janela Transfer Project to PLC (Transferir projeto para o PLC) é exibida na |                                                                                                    |  |  |
|                                                                                          | EcoStruure Control Expert : MS80 VALIDATION FUNCTION BLOCKS SP1 QUICK START GUIDE DEMO - 01062021 AUTO' - (PLC bus)     TO File Edit. View Services. Tools. Build PLC. Debug. Window Help                                                                                                    |  |  |
|                                                                                          | 영상 별상 [10 1 전 1 이 이 전 / 우식 전 ] 프 쇼 · 인 슈 비 등 일 프 등 가 가 # Moderenzet · · · · · · · · · · · · · · · · · · ·                                                                                                    |  |  |
|                                                                                          | Bus         Bus         Bus         Bus         Bus         Control           0         eff         eff                                                                                                    |  |  |
|                                                                                          |                                                                                                    |  |  |
|                                                                                          | Tog Structured Wew     Image: Configuration       Image: Configuration     Image: Configuration       Image: Configuration     Image: Configuration                                                                                                    |  |  |
|                                                                                          | Centered Data Trypes     Centered Bata Trypes     Centered Bata Tr      |  |  |
|                                                                                          | Operation         Name         Project         Name         Project           Internet Records         Version         0015         Version         0015           Internet Records         Version         0015         Version         0015           Internet Records         Version         0015         Version         0015                                                                                                    |  |  |
|                                                                                          | B Meto-202     Sectors     B Meto-202     Sectors     Sectors     Sectors     Sectors     Sectors      |  |  |
|                                                                                          | I O Bents     Trensfer       Cancel     Description                                                                                                    |  |  |
| 4                                                                                        | Clique em Transfer (Transferir).                                                                                                    |  |  |
|                                                                                          | Resultado: o projeto do TeSys island é carregado no PLC.                                                                                                    |  |  |
| 5                                                                                        | Clique duas vezes na CPU na janela <b>DTM Browser</b> (Navegador do DTM).                                                                                                    |  |  |
|                                                                                          | Resultado: a janela de comunicação é exibida na tela.                                                                                                    |  |  |
| 6                                                                                        | Selecione Channel Properties (Propriedades do canal) > IP Address Source (PC) (Fonte do endereço IP (PC)) e clique em OK.                                                                                                    |  |  |
|                                                                                          | ● File Edit View Services Tools Build PLC Debug Window Help ② 学 日本 ◎ 大 ② か ④ ジ か ○ 四 か ③ 日 回覧回覧 24 24 44 ○ 学 日本 ◎ 大 ③ ○ ○ ○ ○ ○ ○ ○ ○ ○ ○ ○ ○ ○ ○ ○ ○ ○ ○                                                                                                    |  |  |
|                                                                                          | Project Browser  BMEP58_ECPU_EXT Communication BMEP58_2C0 BMEP58_2C0 Communication BMEP58_2C0 Communication BMEP58_2C0 Communication BMEP58_2C0 Communication BMEP58_2C0 Communication Communication BMEP58_2C0 Communication Communication Comm |  |  |
|                                                                                          | Continguation     Control 18 Types     Source Address:     Control 18 Types     Source Address:     Control 18 Types     Source Address:     PAdress Source (PC):     IL359-135-69                                                                                                    |  |  |
|                                                                                          | Address Server     Dened Vanables     Local Save 1     Local Save 1        |  |  |
|                                                                                          | indicion         image: constraint of themset Relation in themset Relation in themset Relation in themset Relation in themset Relation in themset Relation in themset Relation in themset Relation in themset Relation in the relation in the relation in the                                  |  |  |
|                                                                                          | A defaults that are a set of the set of the set of      |  |  |
|                                                                                          | DPM Browser         DK         Cancel         Apply                                                                                                    |  |  |
|                                                                                          | Guida df:                                                                                                    |  |  |
| 7                                                                                        | Clique com o botão direito do mouse no nome da CPU na janela <b>DTM Browser</b> (Navegador do DTM) e selecione <b>Connect</b> (Conectar)                                                                                                    |  |  |
|                                                                                          |                                                                                                    |  |  |
|                                                                                          | Image: Construction     Construction     Construction     Construction     Construction       Image: Construction     Construction     Construction     Construction       Project Browser     Deleter     Deleter     Construction                                                                                                    |  |  |
|                                                                                          | By Strukturk www     By Field that discovery     Communication       Image: Strukturk www     By Field that discovery     Communication       Image: Strukturk www     Communication     Communication       Image: Strukturk www     Communication     Communication       Image: Strukturk www     Communication     Communication       Image: Strukturk www     Communication     Source Address:                                                                                                    |  |  |
|                                                                                          | © Variables & R + B         Deconnect         Services           • Deconnect         Services         • P Address Source (PC):         192.1488.0.12           • Deconnect Variables & R + B         Load data from device         EtherNet/P Local Saves         • EtherNet/P Local Saves           • Deconnect Variables & R + B         - Load data from device         EtherNet/P Local Saves         • EtherNet/P Local Saves                                                                                                    |  |  |
|                                                                                          | Bernerdatory P Copy     Lens     Copy     Lens     Local Sive 2     Communication     Software Regime (Go to module or device     Local Sive 3     Begin detection maps address: 192.108.0.1                                                                                                    |  |  |
|                                                                                          | Image: Strate and Strate and Str                        |  |  |
|                                                                                          | Andrew Network Detection:         Modilies Network Detection:           Apparate Score in<br>Zoom out         Zoom out                                                                                                    |  |  |
|                                                                                          | DTM Browser 7<br>Expand all Help OK Cancel Apply<br>Collapse all isconnected 0 Data set                                                                                                    |  |  |
|                                                                                          |                                                                                                    |  |  |

| Etapa | Ação                                                                                                    |  |  |
|-------|----------------------------------------------------------------------------------------------------|--|--|
| 8     | Clique com o botão direito do mouse no dispositivo do TeSys island na janela <b>DTM Browser</b> (Navegador do DTM) e selecione <b>Connect</b> (Conectar).                                                                                                    |  |  |
|       |                                                                                                    |  |  |
| 9     | Com base no requisito específico, você pode selecionar uma das seguintes etapas para configurar o TeSys island:                                                                                                    |  |  |
|       | <ul> <li>Se o TeSys island já tiver sido configurado e o usuário não quiser carregar uma nova<br/>configuração, clique com o botão direito do mouse no dispositivo do TeSys island na janela DTM<br/>Browser (Navegador do DTM) e selecione Load data from device (Carregar dados do<br/>dispositivo).</li> </ul>                                                                                                    |  |  |
|       | File Edit Wer Services Tools Build RC Debug Window Help                                                                                                    |  |  |
|       | There mutant memory       Defect our discovery       Properties<br>as and there is showner       Properties<br>as and there is showner       Properties<br>as and there is and there is and                                                                                                    |  |  |
|       | <ul> <li>Se o TeSys island não tiver sido configurado e o usuário quiser carregar uma nova configuração,<br/>execute uma das etapas a seguir, conforme necessário:</li> <li>Clique duas vezes no dispositivo do TeSys island na janela DTM Browser (Navegador do</li> </ul>                                                                                                    |  |  |
|       | DTM) e configure o dispositivo.                                                                                                    |  |  |
|       | Image: Control of the control of the control of th |  |  |
|       | <ul> <li>Clique com o botão direito do mouse no dispositivo do TeSys island na janela DTM Browser<br/>(Navegador do DTM) e clique em Device menu (Dispositivo) &gt; Additional functions<br/>(Funções adicionais) &gt; Import (Importar) &gt; Import TeSys island Configurator Format<br/>(Importar formato do TeSys island Configurator) para importar os arquivos de configuração.</li> <li>Resultado: a nova configuração é importada para o software</li> </ul>                                                                                                    |  |  |

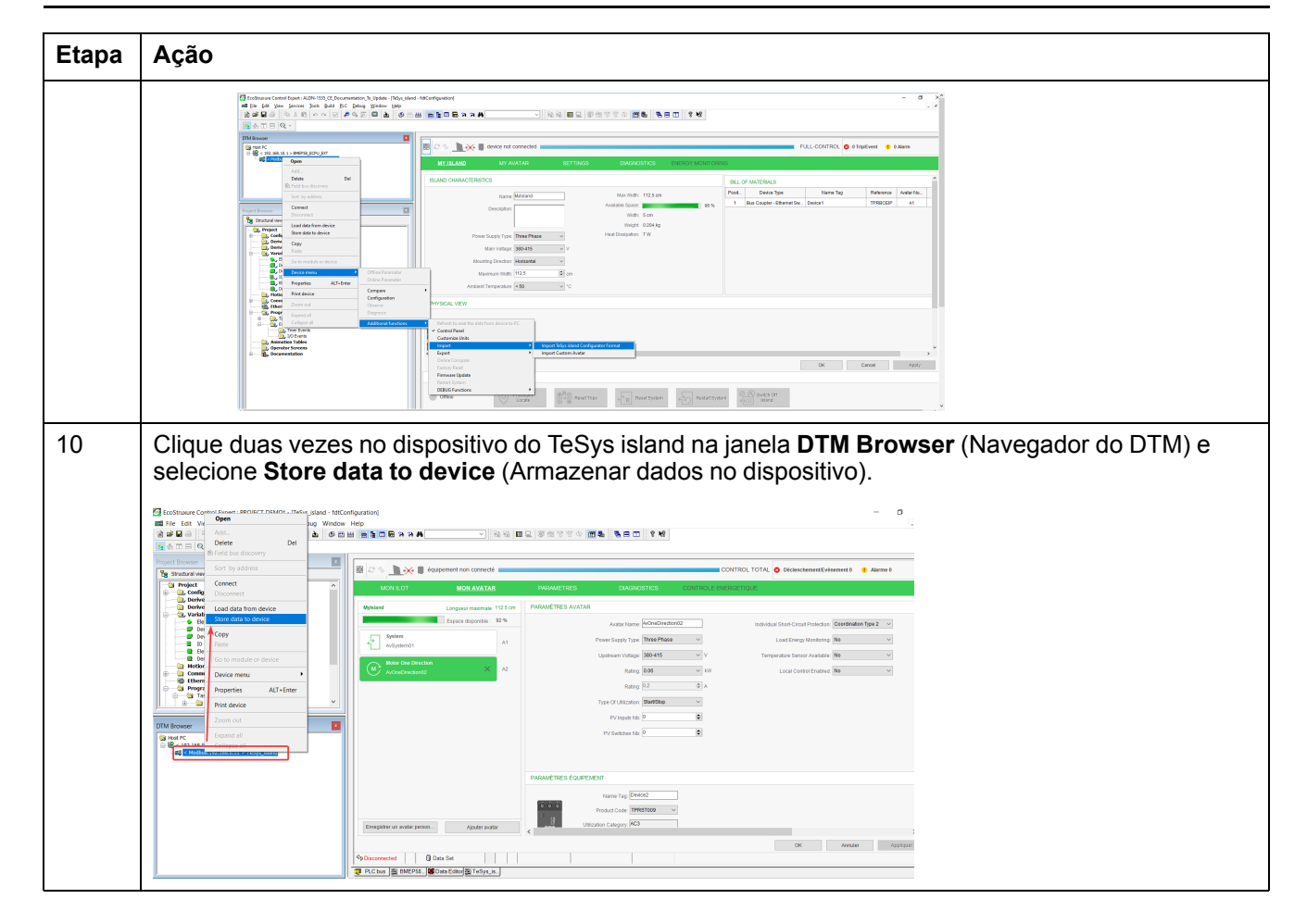

## Como carregar o projeto do TeSys island no PLC usando um cabo Ethernet

Execute as etapas abaixo para carregar o projeto do TeSys island no PLC usando um cabo Ethernet:

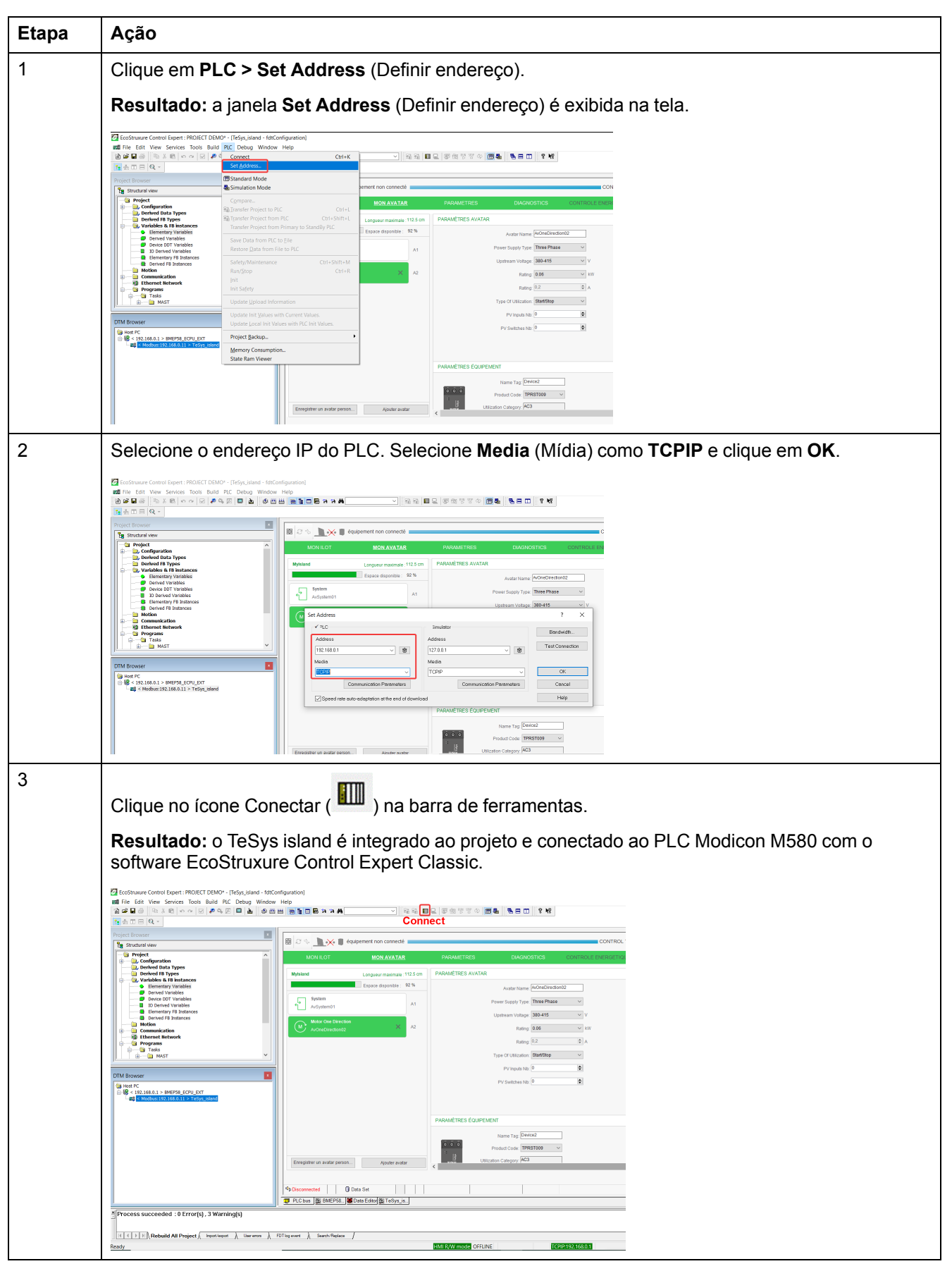

# Como utilizar a biblioteca do TeSys island para desenvolver aplicações

### Visão geral

A biblioteca do TeSys island é adicionada ao **Types Library Manager** (Gerenciador de bibliotecas de tipos) no software EcoStruxure Control Expert Classic. O gerenciador de bibliotecas fornece blocos de funções para dar suporte ao desenvolvimento de aplicações e para controlar os avatares TeSys.

#### Instalação de blocos de funções da biblioteca do TeSys island

Execute as etapas abaixo para instalar os blocos de funções da biblioteca do TeSys island:

| Etapa | Ação                                                                                                    |
|-------|----------------------------------------------------------------------------------------------------|
| 1     | Baixe o arquivo EcoStruxure Control Expert 2021 – TeSys island Library.zip mais recente do Schneider Electric Industry End Users and SI Campus. |
| 2     | Extraia o arquivo zip no disco rígido local.                                                                                                    |
| 3     | Clique em Start (Iniciar) > EcoStruxure Control Expert Classic > Types library update (Atualização da biblioteca de tipos).                     |
|       | Resultado: a janela Types library update (Atualização da biblioteca de tipos) é exibida na tela.                                                |
| 4     | Clique no botão Browse (Procurar).                                                                                                    |
|       | 🔋 Types library update 🛛 🗙                                                                                                    |
|       | Enter the directory where is located the file FAMILY.DSC of installation form : C:\WINDOWS\system32                                             |
|       | Library path gramData\Schneider Electric\Control Expert 15.0\CustomLibset V15.0                                                                 |
|       |                                                                                                    |
|       | E xit Install family                                                                                                    |
| 5     | Vá até a pasta do zip extraído, selecione o arquivo FAMILY.DSC e clique em Open (Abrir).                                                        |
|       | 😫 Open X                                                                                                    |
|       | Look in: 📙 Application 💌 🔶 💣 🖽 🕶                                                                                                    |
|       | Name Date modified Type                                                                                                    |
|       | Quick access CHI 30-06-2021 23:11 File fc                                                                                                    |
|       | ENG 30-06-2021 23:11 File fc                                                                                                    |
|       | Desktop FRE 30-06-2021 23:11 File fc                                                                                                    |
|       | GER 30-06-2021 23:11 File fc                                                                                                    |
|       | Libraries SPA 30-06-2021 23:11 File fr                                                                                                    |
|       | FAMILY.DSC 29-06-2021 16:49 DSC F                                                                                                    |
|       | LIBRARY.DSC 29-06-2021 16:48 DSC F                                                                                                    |
|       | Network                                                                                                    |
|       | < >>                                                                                                    |
|       | File name: Copen                                                                                                    |
|       | Files of type: Family Files (*.dsc)                                                                                                    |

| Etapa | Ação                                                                                                    |
|-------|----------------------------------------------------------------------------------------------------|
| 6     | Clique em Install family (Instalar família).                                                                                                    |
|       | Resultado: a instalação do arquivo da biblioteca é iniciada.                                                                                                    |
|       | 📓 Types library update 🛛 X                                                                                                    |
|       | Enter the directory where is located the file FAMILY.DSC of installation form :  SysTM island Library\Control Expert Families\Application\FAMILY.DSC                                                                                                    |
|       | Library path pgramData\Schneider Electric\Control Expert 15.0\CustomLibset V15.0                                                                                                    |
|       | Exit Install family                                                                                                    |
| 7     | Após a instalação bem-sucedida de um arquivo de família, uma mensagem é exibida na tela. Clique em <b>OK</b> .                                                                                                    |
|       | 🔋 Types library update X                                                                                                    |
|       | Enty Types Library Update × of installation                                                                                                    |
|       | C:V S\Control\Mo                                                                                                    |
|       | Cibrary path pgra OK ■Libset V15.0 ▼                                                                                                    |
|       | Exit Install family                                                                                                    |
| 8     | Abra o software <b>EcoStruxure Control Expert Classic</b> . Clique em <b>Tools</b> (Ferramentas) > <b>Types</b><br><b>Library Manager</b> (Gerenciador de bibliotecas de tipos).                                                                                                    |
|       | Resultado: TeSys island Library 2021 é exibido sob Libset V15.0 ou posterior.                                                                                                    |
|       | 🔳 Types Library Manager — 🗆 🗙                                                                                                    |
|       | All Types Variable types FFB Types                                                                                                    |
|       | Name <ul> <li>System</li> <li>Iterys Istand Library 2021</li> <li>Application Avatar</li> <li>Application Avatar</li> <li>Communication</li> <li>Communication</li> <li>Device Avatar</li> <li>Diagnostics</li> <li>AnalogIO_DTMInputs_ena(Struct&gt;)</li> <li>AnalogIO_DTMOutputs_Struct&gt;)</li> <li>AnalogIO_DTMOutputs_ena(Struct&gt;)</li> <li>AnalogIO_DTMOutputs_ena(Struct&gt;)</li> <li>AnalogIO_DTMOutputs_ena(Struct&gt;)</li> <li>AnalogIO_DTMOutputs_ena(Struct&gt;)</li> <li>AnalogIO_DTMOutputs_ena(Struct&gt;)</li> <li>AnalogIO_DTMOutputs_ena(Struct&gt;)</li> <li>ContDr_DTMInputs_ena(Struct&gt;)</li> <li>ContDr_DTMInputs_ena</li></ul> |
|       | Information Close Access Assistant Help                                                                                                    |

## Definição de configurações do projeto

Execute as etapas abaixo para definir as configurações do projeto:

| Etapa | Ação                                                                                                    |
|-------|----------------------------------------------------------------------------------------------------|
| 1     | Abra o arquivo .stu ou .xref gerado no software EcoStruxure Control Expert Classic.                                                                                                    |
| 2     | Clique em <b>Tools</b> (Ferramentas) > <b>Project Settings</b> (Configurações do projeto).                                                                                                    |
|       | Resultado: a janela Project Settings (Configurações do projeto) é exibida na tela.                                                                                                    |
| 3     | Clique em Variables (Variáveis) e marque a caixa de seleção Allow dynamic arrays (ANY_<br>ARRAY_XXX) (Permitir matrizes dinâmicas) para evitar que o erro detectado E1208 usage of<br>dynamic arrays is disabled (O uso de matrizes dinâmicas está desabilitado) seja reportado na<br>compilação do projeto.                                                                                                    |
|       | Project Settings ? ×                                                                                                    |
|       | Project Satings     How leading dgits       □ Handserer of build messages     □ Handser set       □ Project autoaving on download     □ Project autoaving on download       □ Project autoaving on download     □ Project autoaving on download       □ Project autoaving on download     □ Project autoaving on download       □ Project autoaving on download     □ Project autoaving on download       □ Project autoaving on download     □ Project autoaving on download       □ Project autoaving on download     □ Project autoaving on download       □ Project autoaving on download     □ Project autoaving on download       □ Project autoaving on download     □ Project autoaving on download       □ Project autoaving on download     □ Project autoaving on download       □ Project autoaving on download     □ Project autoaving on download       □ Project autoaving on download     □ Project autoaving on download       □ Project autoaving on download     □ Project autoaving on download       □ Project autoaving on download     □ Project autoaving on download       □ Project autoaving on download     □ Project autoaving on download       □ Project autoaving on download     □ Project autoaving on terming       □ Project autoaving on download     □ Project autoaving on terming       □ Project autoaving on terming     □ Project autoaving on terming       □ Project autoaving     □ Project autoaving       □ Proj                                                                                                    |
| 4     | Desmarque a caixa de seleção <b>Force references initialization</b> (Forçar inicialização de referências).                                                                                                    |
| 5     | Clique em Languages (Linguagens) > Common (Comuns) e marque a caixa de seleção Allow<br>multi assignment [a=b=c] {ST/LD} (Permitir multiatribuição) para evitar que o erro detectado<br>E1203 usage of multi assignment statements is disabled (O uso de declarações de<br>multiatribuição está desabilitado) seja reportado na compilação do projeto.                                                                                                    |
|       | FBD     FD     FD     For and isolar     SFC multi token     SFC     SFC |

#### Como utilizar blocos de funções para desenvolver aplicações

Execute as etapas abaixo para usar o bloco de funções para desenvolver a aplicação no software EcoStruxure Control Expert Classic:

| Etapa | Ação                                                                                                    |
|-------|----------------------------------------------------------------------------------------------------|
| 1     | Regard<br>Na janela Project Browser (Navegador do projeto), clique em Programs > Tasks > MAST > Logic<br>(Programas > Tarefas > MAST > Lógica). |
| 2     | Clique com o botão direito do mouse na pasta <b>Logic</b> (Lógica) e selecione <b>New Section</b> (Nova                                         |
| 2     | seção).                                                                                                    |
|       | Resultado: a janela New Section (Nova seção) é exibida na tela.                                                                                 |
| 3     | Insira um novo nome para o bloco de funções. Selecione a linguagem FBD e clique em OK.                                                          |
|       | Resultado: a janela da zona de configuração é exibida na tela.                                                                                  |
|       | New X                                                                                                    |
|       | General Localization Condition Comment                                                                                                    |
|       | Motor2Dir                                                                                                    |
|       | FBD V None V                                                                                                    |
|       |                                                                                                    |
|       | OK Annuler Appliquer Aide                                                                                                    |

| Etapa | Ação                                                                                                    |
|-------|----------------------------------------------------------------------------------------------------|
| 4     | Clique com o botão direito do mouse na zona de configuração e selecione <b>FFB Input Assistant</b> (Assistente de entrada de FFB).                                                                                                    |
|       | Resultado: a janela Function Input Assistant (Assistente de entrada de função) é exibida na tela.                                                                                                    |
|       | 10 20 30 40                                                                                                    |
|       |                                                                                                    |
|       | 10                                                                                                    |
|       |                                                                                                    |
|       | 20         State         Chi+V           Duplicate         Chri+W                                                                                                    |
|       | Zoom  A Data Selection. Cb+D Tr Jinga Assistant Cb+1                                                                                                    |
|       | 30         № Subroutine           >> Link         F6           -+> Pin newsion         F6                                                                                                    |
|       |                                                                                                    |
|       | % Equilibrium     F8       % Engineer Window     F9                                                                                                    |
| _     |                                                                                                    |
| 5     | Clique no botão Browse (Procurar) ao lado da tela <b>Function Input Assistant</b> (Assistente de entrada de função).                                                                                                    |
|       | <b>Resultado:</b> a janela <b>FFB Type Selection</b> (Seleção de tipo de FFB) é exibida na tela.                                                                                                    |
|       | 25 Expection Input Accident                                                                                                    |
|       |                                                                                                    |
|       |                                                                                                    |
|       | Prototype                                                                                                    |
|       | Name Type no. Comment Entry field                                                                                                    |
|       |                                                                                                    |
|       |                                                                                                    |
|       |                                                                                                    |
|       |                                                                                                    |
|       | Add Pin Remove Pin(s) Help On Type                                                                                                    |
|       | Special Assistant OK Cancel Help                                                                                                    |
| 6     | Na tela FFB Type Selection (Seleção de tipo de FFB), selecione <libset v15.0=""> &gt; TeSys island</libset>                                                                                                    |
|       | Library 2021, escolha o bloco de funções desejado e clíque em OK.                                                                                                    |
|       | Function Input Assistant : FFB Type Selection X<br>Help On Type                                                                                                    |
|       |                                                                                                    |
|       | Libraries/Families   Name   no.                                                                                                    |
|       |                                                                                                    |
|       |                                                                                                    |
|       | □ ★ 1 [stray 5 land Library 2021     □ Device ProductData       □ Application Avatar     □ Digital 0       □ Asset Management     □ ModusEtheremPort1M4                                                                                                    |
|       | Communication Communication Co |
|       | Construction     Construction            |
|       | Image: System Avatar     Image: Speeds2DirSILStopWC34       Image: Image: Speeds2DirSILStopWC34       Image: Image: Speeds2DirSILStopWC34       Image: Image: Speeds2DirSILStopWC34       Image: Image: Image: Speeds2DirSILStopWC34       Image: Image: I                                                                                                    |
|       | OK Annuler                                                                                                    |

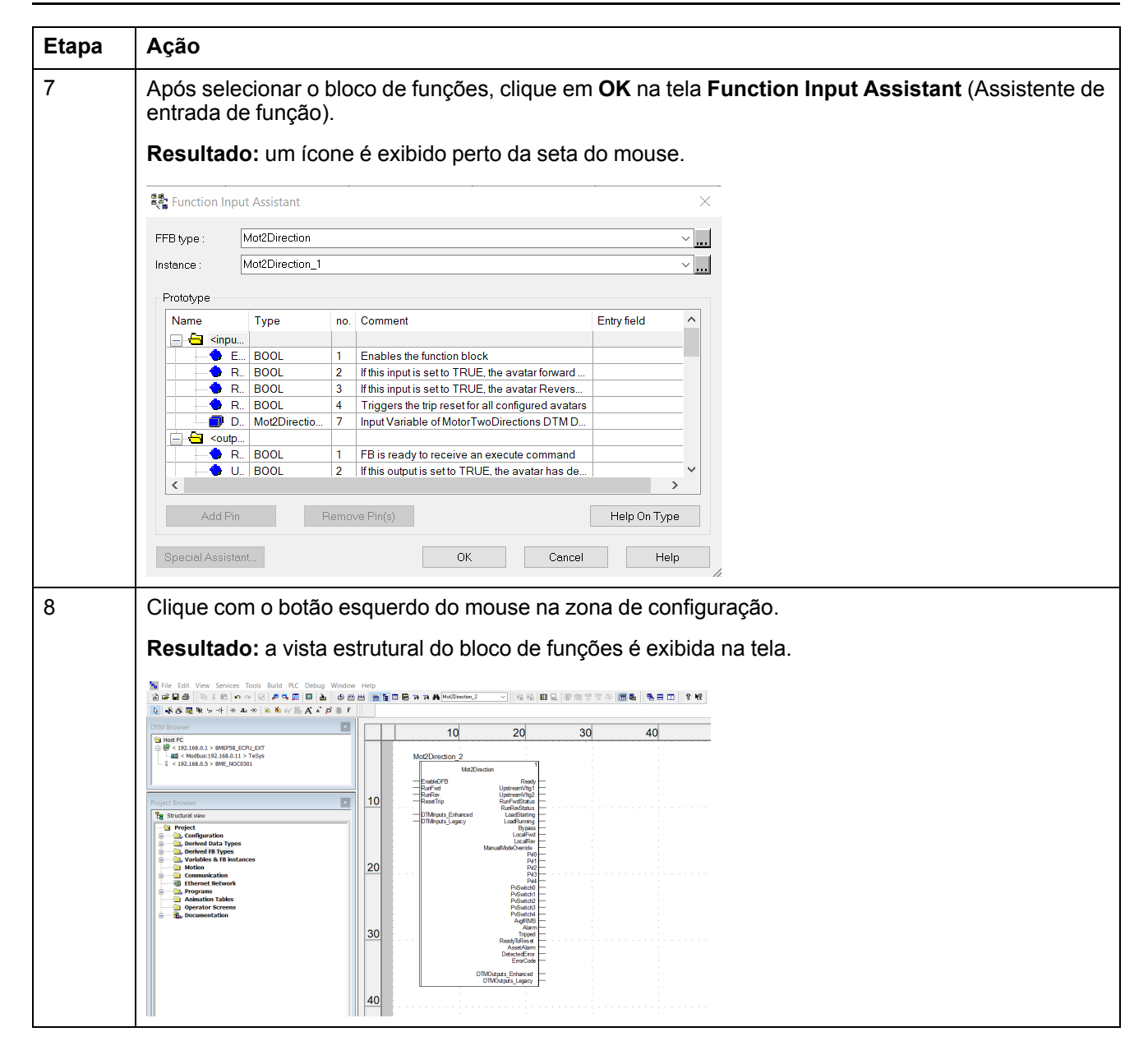

Para obter mais informações sobre os blocos de funções disponíveis e sua configuração, consulte o EcoStruxure Control Expert – Controle da Biblioteca do TeSys island – Guia do Usuário.

Schneider Electric 35 rue Joseph Monier 92500 Rueil Malmaison France

+ 33 (0) 1 41 29 70 00

www.se.com

Uma vez que padrões, especificações e design mudam de vez em quando, peça para confirmar as informações fornecidas nesta publicação.

© 2021 – Schneider Electric. Todos os direitos reservados.

DOCA0236PT-00